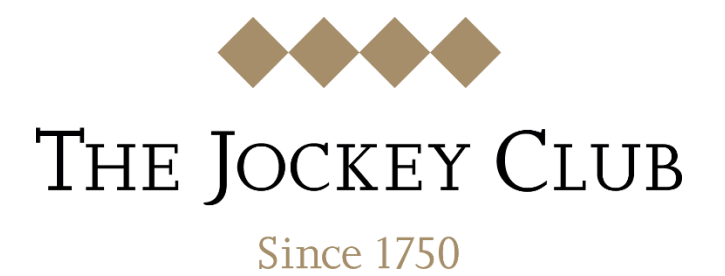

# **Bookmakers Guide**

## Guide for Bookmakers AMF, DBBs and Tickets

**Business Support** 

Version 1 31 October 2022

#### Jockey Club Bookmakers Portal

### Introduction

Welcome to the Jockey Club's new online ticket portal for Bookmakers. This is a new central hub for all Jockey Club racecourses for bookmakers to purchase their race day needs. This system has been developed taking into account feedback from all stakeholders, including bookmakers, and will allow the purchase of Daily Betting Badges (DBB), Admission Badges, Annual Marketing Fee (AMF) & AGT fees all in one transaction.

The new portal will allow bookmakers to log in and purchase Daily Betting badges and additional race day tickets with ease once an Annual Marketing Fee has been purchased.

Please Note: A bookmaker is unable to buy DBB's unless they have already purchased their Annual Marketing Fee, please take care when purchasing your Annual Marketing Fee as some racecourse have different Annual Marketing Fees for different enclosures or events.

To purchase your race day requirements please select the link below.

https://www.thejockeyclub.co.uk/events-tickets/bookmakers/

#### How to Purchase an AMF and DBB

The link above takes you to the Main Bookmaker Hub. From this page you will be able to view all the Jockey Club Racecourses in on place. Select the Racecourse you require. (For this guide we will use Carlisle)

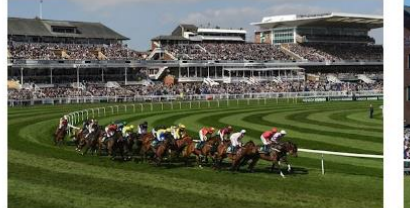

AINTREE RACECOURSE To purchase your Annual Marketing Fee please click here. If you have already purchased your Annual Marketing Fee then you c purchase your Day Radges and additional Worker Tickets.

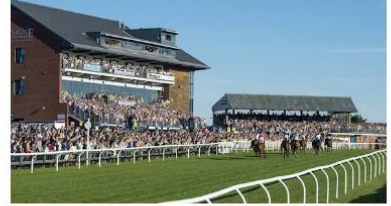

CARLISLE RACECOURSE To purchase your Annual Marketing Fee please click here. If you have already purchased your Annual Marketing Fee then you can purchase gour Day Badges and additional Worker Tickets.

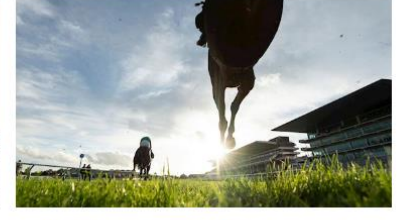

CHEITENHAM RACECOURSE your Annual Marketing Fee please click here. If you have already purchased your Annual Marketing Fee then you can purchase your Due Badges and additional Worker Tickets. BUY TICKETS & BADGES

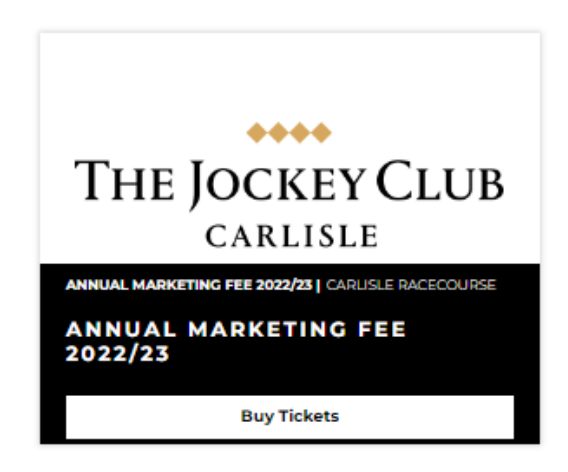

Select the required amount of AMF's and add to Basket.

| AI | NNUAL MARKETING FEE 2022/23          |               |  |
|----|--------------------------------------|---------------|--|
|    | BOOKMAKER                            | ^             |  |
| _  | ANNUAL MARKETING FEE - BOOKMAKER AMF | €100.00 ⊖ 🗍 🕂 |  |
|    |                                      | ADD TO BASKET |  |
|    | CONTINUE SHOPPING                    |               |  |

The first time you login you will need to reset your password, click the Forgotten your password, enter the email and you will be sent a link to reset your password.

You can then login

| LOGIN                                                                 | CONTINUE AS GUEST                |
|-----------------------------------------------------------------------|----------------------------------|
| lease login in for benefits and Rewards for Racing points redemption. | You can create an account later. |
| E-mail Address *                                                      | First Name *                     |
| liz.shackel@thejockeyclub.co.uk                                       |                                  |
| Password *                                                            | Last Name *                      |
|                                                                       |                                  |
| Forgotten your password?                                              | E-mail Address *                 |
| LOGIN                                                                 | CONTINUE AS GUEST                |

Once you are logged in, pay for your AMF and you will receive an email confirmation.

You are now ready to purchase your Bookmaker Day Badges.

Go to https://www.thejockeyclub.co.uk/events-tickets/bookmakers/

Select your Racecourse and the available Racedays will be shown

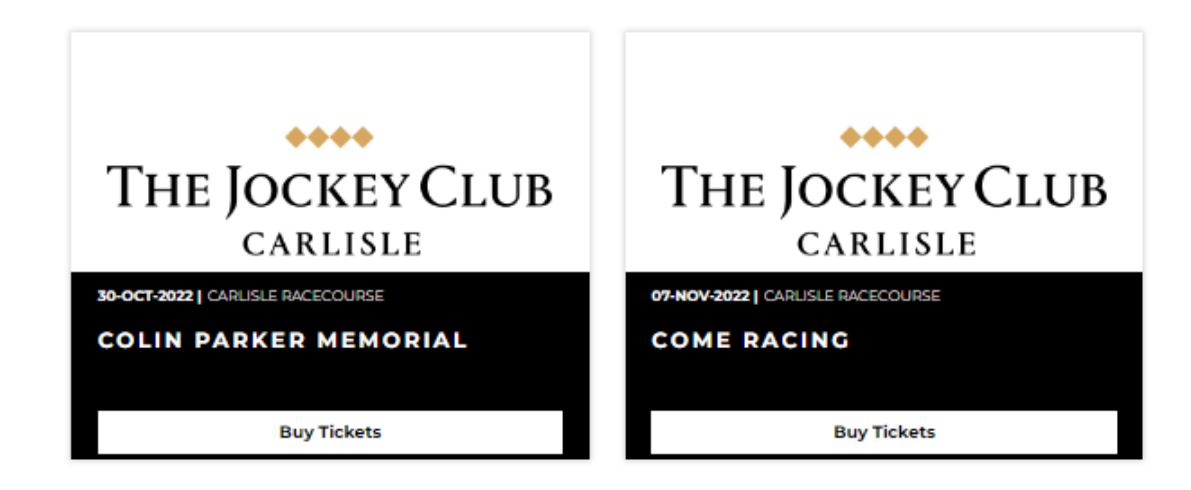

Select the raceday you require, enter the emails address you used to purchase your AMF

| <b>COME</b><br>Come Racing | RACING              |
|----------------------------|---------------------|
| SIGN IN                    | Enter Account Email |
|                            | CONTINUE            |

You can then purchase your Daily Betting Badge and RBC Fee and any additional Admission tickets.

| COME RACING                          |     |
|--------------------------------------|-----|
| BOOKMAKER AND STAFF ADMISSION TICKET | E13 |
| DAILY BETTING BADGE                  | £76 |
| RBC FEE                              | £30 |
|                                      |     |

Please Note: you cannot proceed unless you have both the Daily Betting Badge and RBC Fee in the basket.

Select Continue to Checkout.

You will be asked for your trading Name your betting Ring and your List Number

| DELIVERY OPTIONS<br>© Email Tickets (£0.00) |
|---------------------------------------------|
| CAN YOU HELP?                               |
| Can you help support our charity drive?     |
| RACINGWELFARE                               |
| Please select a value to gift 🗸 🗸           |
|                                             |
| ADD DONATION TO ORDER                       |
|                                             |
| Add Promo Code? 🗸                           |
| Voucher / Gift Card                         |
| BOOKMAKER DAY BADGE                         |
| Please enter your                           |
| Trading Name *                              |
|                                             |
| Please select your                          |
| Betting Ring *                              |
| Rails                                       |
| Please enter your<br>List Number *          |

| CARLISLE RACECOURSE<br>COME RACING<br>07-NOV-2022 |         |
|---------------------------------------------------|---------|
| Bookmaker Admission Ticket                        | £19.00  |
| Daily Admin Fee                                   | £30.00  |
| Bookmaker Day Badge                               | £76.00  |
| ADDITIONAL COSTS                                  |         |
| Handling Fee                                      | £0.00   |
| Email Tickets                                     | £0.00   |
| TOTAL TO DAVA                                     | 0005.00 |

Select Terms and Conditions and Proceed to Payment

| TERMS AND CONE      | ITIONS                                                        |
|---------------------|---------------------------------------------------------------|
| I have read and acc | epted the Terms and Conditions. *                             |
| Tell me about prom  | otions & exciting news from The Jockey Club by email and SMS. |
|                     | PROCEED TO PAYMENT                                            |

Please Note: once you have entered your payment details your trading name, betting ring and List Number may need to be added again due to a minor bug in the system. This is currently being addressed and will be resolved soon.

Then Select SUBMIT and your order is processed and you will receive an email confirmation.

#### TERMS AND CONDITIONS

I have read and accepted the Terms and Conditions.\*

□ Tell me about promotions & exciting news from The Jockey Club by email and SMS.

SUBMIT

Total amount payable is £0.00